| Check List for Exiting a WIOA customer in IWDS:                                                                                                    | Follow these steps                                                                                                    | Keep in Mind                                                                                                    |
|----------------------------------------------------------------------------------------------------|----------------------------------------------------------------------------------------------------|----------------------------------------------------------------------------------------------------|
| Exit Control Panel     Title Registration Date: Exit Reason                                                                                                    | <ul> <li>✓ Update Credentials</li> <li>✓ Update Employment at Exit</li> </ul>                                                                                                    | ✓Credentials must be Industry<br>Recognized Credential/Certificates to<br>count for Performance.at Exit✓✓Once you save the "Exit" you will not be<br>able to record additional services,<br>except for "follow up".✓Make sure you have all your supporting<br>documentation in the file.✓Make sure you have all your supporting<br>documentation in the file.✓If a customer doesn't have a credential<br>when they exit, they have an entire year<br>to earn one!✓If the Exit is not recorded w/in 110 days<br>since the last service end date, must<br>request review and exit from |
| AOS<br>m Done: Log Off     CREDENTIALS     Enter Credentials Attained       EMPLOYMENT AT EXIT     No Employment Specified       Q1 POST EXIT     UI Wages:<br>No Supplemental Q1 Information Specified       Q2 POST EXIT     UI Wages:<br>No Supplemental Q2 Information Specified       Q3 POST EXIT     UI Wages:<br>No Supplemental Q2 Information Specified       Q3 POST EXIT     UI Wages:<br>No Supplemental Q3 Information Specified                                                                                                    | <ul> <li>✓ Review/Enter Measurable Skill Gains         <ul> <li>Make sure all are entered, update any missing gains.</li> </ul> </li> <li>✓ Review Services - (click "List Enrolled Services" on Application Menu):</li> </ul>                                  |                                                                                                    |
| Q4 POST EXIT         UI Wages:<br>No Supplemental Q4 Information Specified           View           Wage DATA         View           Pre-Enrollment         Current/Exit           Jan - Mar 2019         Not Available         Jan - Sep 2019         Not Available           Jap - Jon 2018         Not Available         Jan - Mar 2019         Not Available           Jap - Jon 2018         Not Available         Jan - Mar 2019         Not Available           Jap - Jon 2018         Not Available         Jan - Mar 2019         Not Available           Jap - Jon 2018         In-school Alternative School         Not Available         Date 2014         Not Available           UWA East         In-school Alternative School         In-school Post-H.S.         Not attending school; within age of compulsory school attendance           Not attending school; H.S. graduate         Not attending school; H.S. Dropout         Not attending school; H.S. Dropout         Not attending school; H.S. Dropout | <ul> <li>Review the services listed to make<br/>sure all services provided to the<br/>customer have been recorded.</li> <li>Open Services? Close the service by<br/>adding the end date and completion<br/>status.</li> <li>✓ Update "General" Exit:</li> </ul> |                                                                                                    |
| Reason         Attained Credential/Diploma/Certificate         Attained GED/Equivalency Diploma         Attained High School Diploma         Attending Post Secondary School/College at Exit         Attending Secondary (High School) At Exit         Cannot Locate         Deceased         Entered Registered Apprenticeship Program         Entered Supplemental Employment         Entered Unsubsidized Employment         Foster Care         Health/Medical         Institutionalized/Incarcerated         Other, Services Not Completed         Other, Services Not Completed         Reserve Forces Called to Active Duty                                                                                                    | <ul> <li>Click on Update button</li> <li>Choose School Status at Exit</li> <li>Choose an "Exit Reason"</li> <li>Click Save</li> <li>✓ Timely and accurate customer exits are part of WIOA law.</li> </ul>                                                       |                                                                                                    |
|                                                                                                    | <ul> <li>appear under "My Exiters".</li> <li>✓ Open Follow-Up Service <ul> <li>Record follow-up case note</li> <li>Follow up is REQUIRED for all YOUTH and adults or dislocated workers who entered employment.</li> </ul> </li> </ul>                          |                                                                                                    |